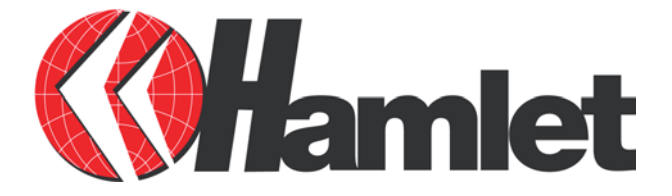

# HDSL640 ADSL USB Modem

Manuale Utente

## Contenuti

#### CAPITOLO 1 INTRODUZIONE

- 1.1 Caratteristiche tecniche del Modem ADSL Hamlet HDSL640
- 1.2 Contenuto della confezione
- 1.3 LED frontali
- 1.4 Informazioni sul Provider

#### CAPITOLO 2 INSTALLAZIONE

2.1 Installazione del Modem ADSL Hamlet HDSL640

- 2.2 Installazione Drivers
- 2.2.1 Windows 98/98SE/ME
- 2.2.3 Windows 2000
- 2.2.4 Windows XP

#### CAPITOLO 3 CONFIGURAZIONE

3.1 Configurazione LAN3.1.1 Windows 98 /98SE/ ME3.1.2 Windows 2000 / XP3.2 Configurazioni di Rete

15

#### 1

4

## Capitolo 1 Introduzione

## 1.1 Caratteristiche HDSL640 Modem ADSL USB

Il modem ADSL Hamlet HDSL640 è dotato delle seguenti caratteristiche:

- Alimentazione dalla porta USB del computer.
- Velocità trasferimento dati 8Mbit in ricezione ed 1 Mbit in trasmissione
- Non necessita di alimentazione esterna
- Supporta funzione Plug & Play a PC acceso in ambienti Windows 98 (SE), 2000, Me, and XP.
- Supporta interfaccia NDIS per applicazioni RAS e connessione Dial-Up.
- Software aggiornabile.
- Supporta i seguenti protocolli: PPPoE, PPPoA, IPoA, ed RFC1483 bridged or routed.
- Programma di Utility di configurazione.

### **1.2** Contenuto della confezione

La confezione comprende i seguenti componenti:

- 1. Modem ADSL Hamlet.
- **2.** CD di installazione con Driver per i sistemi operativi supportati e manuale on-line tecnico in lingua inglese
- **3.** Un cavetto telefonico R11
- 4. Un cavo USB
- 5. Questa guida rapida

## **1.3 LED frontali**

| LED   | Significato                                                                  |
|-------|------------------------------------------------------------------------------|
| USB   | Significa che la porta USB è collegata al PC e funziona regolarmente.        |
| ADSL  | Indica che la porta ADSL è funzionante e collegata alla centrale telefonica. |
| TXD   | Lampeggia durante il trasferimento dati (upstream)                           |
| RXD   | Lampeggia quando si ricevono dati (downstream)                               |
| READY | Si illumina quando il dispositivi funziona correttamente.                    |

## 1.4 Informazioni sul provider

Prima di procedere all'installazione di questo modem è necessario informarsi presso il proprio provider sul protocollo che questo utilizza per fornire connettività: PPPoE, PPPoA,

RFC1483 bridged o RFC1483 routed, oppure IPoA. A seconda del protocollo utilizzato si dovranno installare specifici driver.

Se il vostro provider utilizza i protocolli PPPoA (RFC 2364) oppure PPPoE (RFC 2516) <u>scegliere i driver WAN</u>. Se invece l'ADSL fornita utilizza RFC 1483 o RFC 1577 <u>utilizzare i</u> <u>driver LAN</u>. Qualora non abbiate altri dati (è comunque condizione necessaria) tenere presente che lo username e la password sono utilizzate solo dai protocolli PPPoA e PPPoE, mentre se il provider vi ha assegnato un indirizzo IP statico (oltre ad un Default Gateway) è probabile che abbiate un protocollo RFC 1483 Routed o RFC 1577.

| PPPoE              | VPI/VCI, VC-based/LLC-based multiplexing,<br>Username, Password, Service Name e indirizzi IP<br>del Domain Name System (DNS) (possono essere<br>assegnati automaticamente o settati come fissi). |
|--------------------|----------------------------------------------------------------------------------------------------|
| PPPoA              | VPI/VCI, VC-based/LLC-based multiplexing,<br>Username, Password e indirizzi IP del Domain<br>Name System (DNS) (possono essere assegnati<br>automaticamente oppure settati come fissi).          |
| RFC1483<br>Bridged | VPI/VCI, VC-based/LLC-based multiplexing                                                                                                    |
| RFC1483<br>Routed  | VPI/VCI, VC-based/LLC-based multiplexing,<br>indirizzo IP, Subnet mask, indirizzo IP del Gateway e<br>gli indirizzi IP dei (DNS) Domain Name System<br>(sono indirizzi IP fissi).                |
| ІРоА               | VPI/VCI, IP address, Subnet mask, Gateway<br>address, indirizzo IP del Gateway e gli indirizzi IP<br>dei (DNS) Domain Name System (sono indirizzi IP<br>fissi).                                  |

## Capitolo 2 Installazione

## 2.1 Installazione del modem

Seguire le indicazioni e le figure sotto riportate:

- 1. Connettere il cavo telefonico alla presa LINE RJ11.
- 2. Connettere il cavo USB alla porta USB del modem e del computer.

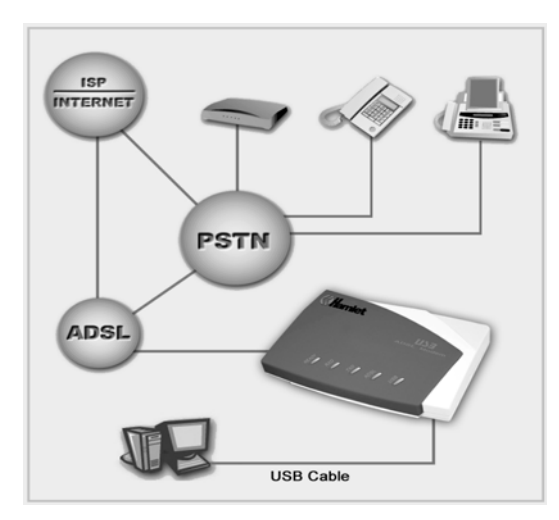

#### 2.2 Installazione Driver

#### 2.2.1 Installazione in Windows 98 e ME

1. Avviare Windows. All'avvio il sistema rileverà una nuova periferica (il vostro modem), quindi selezionare con il mouse "Avanti" per procedere con l'installazione.

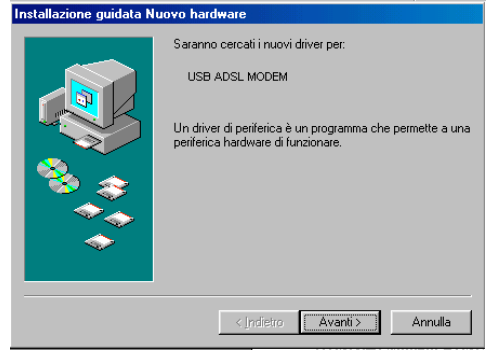

2. Nella successiva finestra dove vengono richiesti i driver da installare, selezionare "Cerca i migliori driver per questa periferica", quindi selezionare "Avanti".

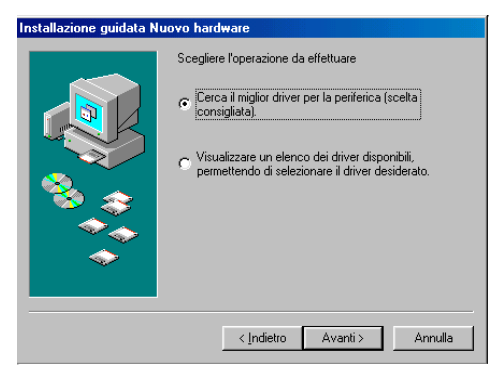

3. Inserire il CD di installazione nel drive CD-ROM, quindi selezionare il campo "specifica una locazione". Di seguito selezionare il proprio lettore CD ( esempio "F"). Selezionare la cartella F:\Driver\LAN per installare il modem in modalità LAN, oppure F:\Driver\WAN per la versione WAN. Si prega di riferirsi al proprio provider per avere dettagli su quale protocollo installare. Selezionare successivamente "continua".

| nstallazione guidata N | uovo hardware                                                                                                    |
|------------------------|----------------------------------------------------------------------------------------------------|
|                        | Sarà effettuata una ricerca dei nuovi driver nel database<br>dei driver sul disco rigido e in tutti i percorsi seguenti<br>selezionati. Scegliere Avanti per iniziare la ricerca. |
|                        | Unità <u>C</u> D-ROM                                                                                                    |
| 😪 🔔                    | ☐ Microsoft Windows Update                                                                                                    |
|                        | Specificare un percorso:                                                                                                    |
|                        |                                                                                                    |
|                        | Sfoglia                                                                                                    |
|                        | chalistic Accentia Accentia                                                                                                    |
|                        | < Indietro Avanti > Annulla                                                                                                    |

| Sfoglia per cartelle                                                                                                    | ? ×      |
|----------------------------------------------------------------------------------------------------|----------|
| Selezionare la cartella che contiene le informazioni (file .l<br>driver.                                                                                                    | NF) sui  |
| Desktop     Fliporse del computer     Fliporse del computer     F |          |
| I in all Cartelle Web                                                                                                    | <b>▼</b> |

- 4. Seguire le indicazioni fornite dal sistema operativo per eseguire la copia dei programmi necessari al funzionamento del modem sul vostro computer. Terminata questa operazione, selezionare "fine". Durante queste operazioni vi potrebbe venire richiesto di inserire nel lettore il CD-rom contenente il vostro sistema operativo.
- 5. A questo punto il vostro Modem ASDL Hamlet è installato nel vostro sistema. Una piccola icona apparirà nella barra degli strumenti.

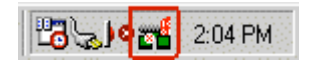

**6.** Una altra icona apparirà nella cartella "Pannello di Controllo". Questa vi servirà successivamente per impostare i parametri al vostro modem.

| Pannello di controllo                                                                                                   | 2          |                      |                     |                                |                               |                      | - O ×        |
|----------------------------------------------------------------------------------------------------|------------|----------------------|---------------------|--------------------------------|-------------------------------|----------------------|--------------|
| Lee Modinea Visualizza Via Pretenin<br>+ + + E Visualizza Via Pretenin<br>Indetro * Avorti * Livelo Taglia<br>superiore | 2<br>Copia | Incolla Ann          | nufla Elimina       | Proprietà                      | Visualizza •                  |                      | <b>8</b> 14, |
| Ingleizzo 🐼 Pannello di controllo                                                                                       |            |                      |                     |                                |                               |                      |              |
| Rannello di                                                                                                    | Moute      | Data e ora           | HP LasesJet<br>3100 | Impostazioni<br>internazionali | Installazione<br>applicazioni | 3<br>Modem           |              |
| controllo                                                                                                    | -          | 50                   |                     | e.                             | <b>9</b>                      | ų.                   |              |
| Utilizzare le impostazioni nel                                                                                          | Schermo    | Multimedia           | Nuovo<br>hardware   | Opzioni giochi                 | Opzioni<br>Internet           | Risparnio<br>energia |              |
| Pannello di controllo per<br>personalizzare il computer.<br>Selezionare un'icona per                                    | A Temi del | Posta                | <u>_</u>            | Bete                           | Suoni                         | Tating               |              |
| visualizzarne la descrizione.                                                                                           | desktop    | elettronica          | Sistema             | riolo                          |                               | i dullera            |              |
| Microsoft Home<br>Supporto tecnico                                                                                      | Stampanti  | Tipi di<br>carattere | Uteriti             | 414<br>Carfguatia              | )                             |                      |              |
|                                                                                                    |            |                      |                     |                                | Bisorse del c                 | omputer              |              |

#### 2.2.3 Installazione in Windows 2000

1. Avviare Windows. All'avvio il sistema rileverà una nuova periferica (il vostro modem), quindi selezionare con il mouse "Avanti" per procedere con l'installazione.

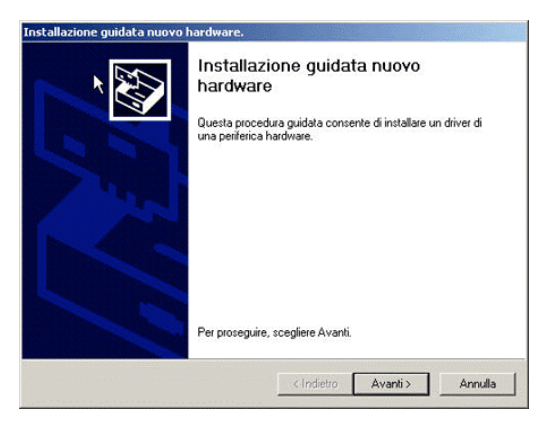

2. Nella successiva finestra dove vengono richiesti i driver da installare, selezionare "Cerca i migliori driver per questa periferica", quindi selezionare "Avanti". Inserire il CD di installazione del lettore e selezionare "specifica un percorso", quindi selezionare "avanti".

| Installazione guidata nuovo hardware.                                                                                                    |
|----------------------------------------------------------------------------------------------------|
| Individua file del driver<br>Immettere il percorso dei file del driver.                                                                                                  |
| Ricerca dei file di driver per la seguente periferica hardware:                                                                                                    |
|                                                                                                    |
| Sarà effettuata una ricerca dei driver adatti nel database dei driver presente nel computer e<br>nei percorsi facoltativi di ricerca specificati di seguito.             |
| Per avviare la ricerca scegliere Avanti. Se si effettua la ricerca su un disco floppy o su un<br>CD-ROM, inserire il disco floppy o il CD-ROM prima di scegliere Avanti. |
| Percorsi opzionali di nicerca:<br>V Unità Boppy<br>V Unità <u>C</u> D-ROM                                                                                                |
| Specificare un percorso                                                                                                    |
| ☐ Microsoft Windows Update                                                                                                    |
| < ndietro Avanti> Annulla                                                                                                    |

3. Selezionare "sfoglia". Nella finestra indicare la lettera appartenente al vostro lettore CD (esempio "F"), quindi selezionare la cartella F:\Driver\LAN per installare il modem in modalità LAN, oppure F:\Driver\WAN per la versione WAN. Si prega di riferirsi al proprio provider per avere dettagli su quale protocollo installare. Selezionare successivamente "continua".

| Installazione gu            | idata nuovo hardware.                                                                                      |
|-----------------------------|----------------------------------------------------------------------------------------------------|
| Individua file<br>Immettere | e del driver<br>il percorso dei file del driver.                                                           |
| Installazi                  | one guidata nuovo hardware.                                                                                |
| 2                           | Inserire il disco di installazione della periferica nell'unità OK<br>selezionata e scegliere OK. Annulla e |
| <u> </u>                    | Copiare i file del produttore da:<br>D:\Driver\Lan 💽 Sfoglia<br>roson: windows opciare                     |
|                             | < Indietro Avanti > Annulla                                                                                |

4. Quando appare la finestra di Windows che indica "manca la firma digitale", selezionare "si" per procedere con

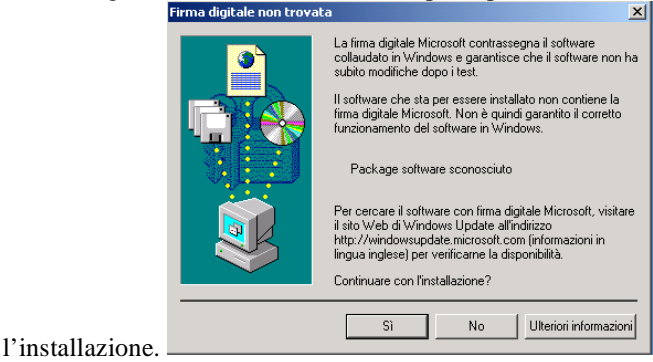

5. Per ultima cosa premere "fine"

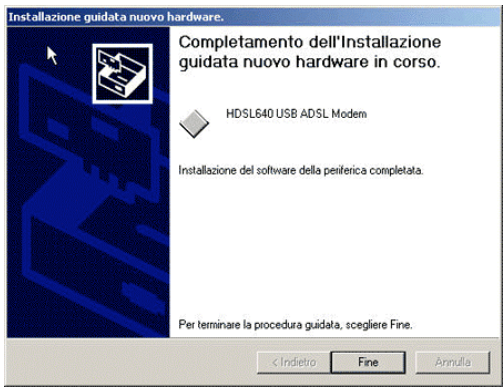

7. A questo punto il vostro Modem ASDL Hamlet è installato nel vostro sistema. Una piccola icona apparirà nella barra degli strumenti.

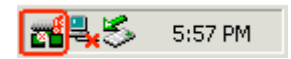

6. Una altra icona apparirà nella cartella "Pannello di Controllo". Questa vi servirà successivamente per impostare i parametri al vostro modem.

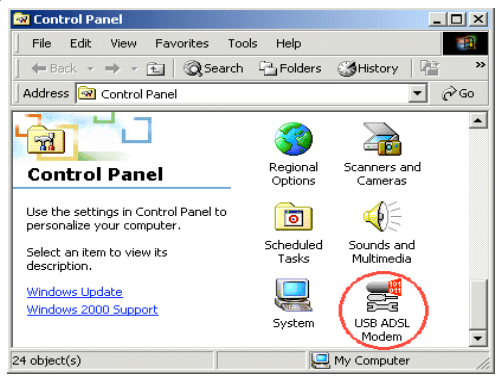

#### 2.2.4 Installazione in Windows XP

1. Avviare Windows. All'avvio il sistema rileverà una nuova periferica (il vostro modem), quindi selezionare "installa da un elenco" e premere con il mouse "avanti" per procedere con l'installazione.

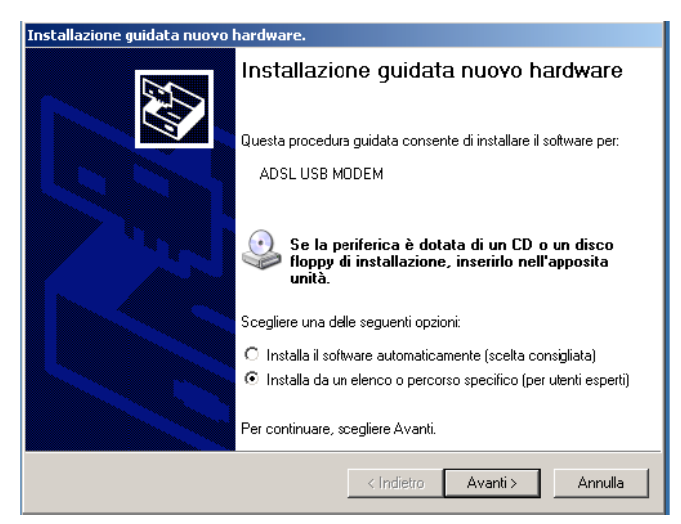

2. Selezionare "sfoglia". Nella finestra indicare la lettera appartenente al vostro lettore CD (esempio "F"), quindi selezionare la cartella F:\Driver\LAN per installare il modem in modalità LAN, oppure F:\Driver\WAN per la versione WAN. Si prega di riferirsi al proprio provider per avere dettagli su quale protocollo installare. Selezionare successivamente "continua".

| Installazione guidata nuovo hardware.                                                                                                    |
|----------------------------------------------------------------------------------------------------|
| Selezionare le opzioni di ricerca e di installazione.                                                                                                    |
| <ul> <li>Ricerca il miglior driver disponibile in questi percorsi.</li> </ul>                                                                                                    |
| Utilizzare le caselle di controllo che seguono per limitare o espandere la ricerca predefinita,<br>che include percorsi locali e supporti rimovibili. Il miglior driver disponibile verrà installato. |
| Cerca nei supporti rimovibili (unità floppy, CD-ROM)                                                                                                    |
| Includi il seguente percorso nella ricerca:                                                                                                    |
| D:\ Sfoglia                                                                                                    |
| C Non effettuare la ricerca. La scelta del driver da installare verrà effettuata manualmente.                                                                                                    |
| Scegliere questa opzione per selezionare da un elenco il driver di periferica. Il driver<br>contenuto nell'elenco potrebbe non essere quello più aggiornato per la perferica.                         |
|                                                                                                    |
| < Indietro Avanti > Annulla                                                                                                    |

| Sfoglia per cartelle                                                                                                    | ? ×  |
|----------------------------------------------------------------------------------------------------|------|
| Selezionare la cartella contenente i driver per l'hardwar                                                                                                    | e.   |
| <ul> <li>Documenti</li> <li>Bisorse del computer</li> <li>Floopy da 3,5 pollici (A:)</li> <li>Disco locale (C:)</li> <li>USB ADSL Modem (D:)</li> <li>Diver</li> <li>Lan</li> <li>Wan</li> </ul> |      |
| Per visualizzare le sottocartelle, fare clic sul segno più.<br>OK Annull                                                                                                    | •/// |

**3.** Quando appare la finestra con il titolo Installazione hardware con le informazioni sulla compatibilità XP, premere "continua".

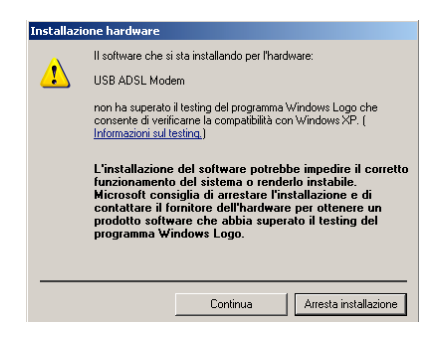

4. Per ultimo premere "fine"

| Installazione guidata nu | ovo hardware.                                                        |
|--------------------------|----------------------------------------------------------------------|
|                          | Completamento dell'Installazione<br>guidata nuovo hardware in corso. |
|                          | HDSL640 USB ADSL Modem                                               |
|                          | Installazione del software della perferica completata.               |
|                          | Per terminare la procedura guidata, scegliere Fine.                  |
|                          | < Indietro Fine Annulla                                              |

5. A questo punto il vostro Modem ASDL Hamlet è installato nel vostro sistema. Una piccola icona apparirà nella barra degli strumenti.

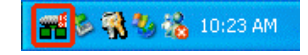

**6.** Una altra icona apparirà nella cartella "Pannello di Controllo". Questa vi servirà successivamente per impostare i parametri al vostro modem.

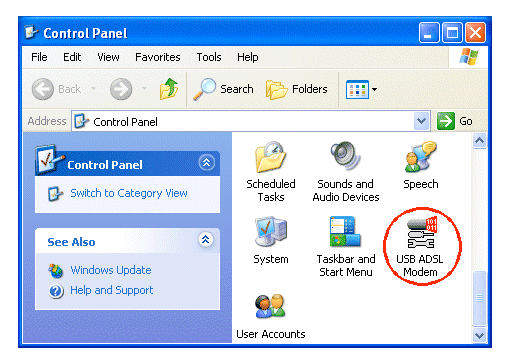

# Capitolo 3 Configurazione

Seguire le indicazioni riportate in seguito per configurare il modem Hamlet ADSL.

1. Cliccare con il mouse l'icona del Modem ADSL presente nella barra delle applicazioni. Vi verrà mostrato lo stato in cui il modem si trova.

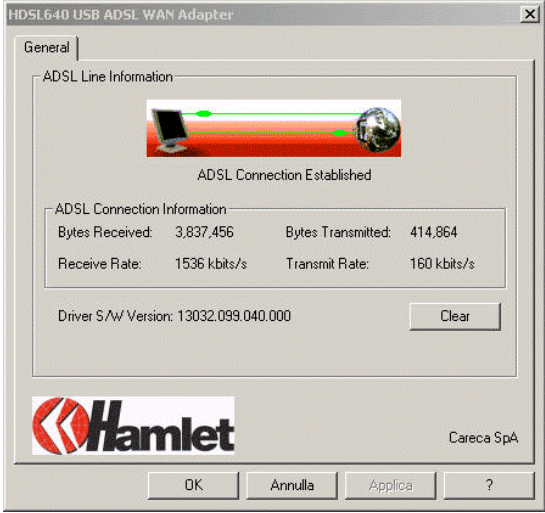

2. Tenendo premuto [Alt] e premendo [P] sulla tastiera, apparirà la seguente finestra:

| ſ            | ADSL ATM          | AAL      | Rate           | _                     |
|--------------|-------------------|----------|----------------|-----------------------|
| Receive      |                   |          | 1536 kbits/s   | VPI = 8               |
| Transmit     |                   |          | 160 kbits/s    | VCI = 35              |
| Line Status- |                   |          |                |                       |
| ADSL Con     | nection Establish | ned      |                | Stop ADSL             |
| Call Status- |                   |          | ⇒              | ation                 |
| Connected    | I                 |          | ADSE MODU      | G.dmt                 |
| Encansulatio | n Mode            |          |                |                       |
|              |                   | ECODO AL |                |                       |
| PPP over     | ATM VUMUX (R      | FC2364)  |                |                       |
|              |                   |          | Driver S/W Ver | sion: 13032.099.040.0 |
|              |                   | 1        |                |                       |

**3.** Selezionare "**Protocol Setup**" in alto alla finestra e indicare nelle apposite celle i valori di "VPI", "VCI" e "Encapsulation Mode" che vi sono stati forniti dal vostro provider. Quindi selezionare "OK"

|                                    |                      | 1                         |
|------------------------------------|----------------------|---------------------------|
| General ATM Link Statistics        | AAL Link Statistics  | Physical Layer Statistics |
| Connection Line Setup              | Protocol Setup       | ATM UAM Loopback          |
| ATM Virtual Circuit Identification |                      |                           |
|                                    | Virtual Circuit 0    | Virtual Circuit 1         |
| Virtual Path Identifier (VPI)      | 8                    | 0                         |
| Virtual Circuit Identifier (VCI)   | 35                   | 43                        |
| Encapsulation Mode Rout            | ed IP over ATM LLCSM | IAP (RFC1483)             |
| Receive Transmit                   | Peak Cell Rate (PC   | CR) Line Rate 💌           |
|                                    |                      |                           |

## 3.1 Configurazioni di rete

### 3.1.1 Ambiente Windows 98 / Me

- 1. Selezionare in sequenza Start/Impostazioni/Pannello di Controllo. Nel Pannello di controllo fare un doppio click con il mouse su "Rete" quindi selezionare "configura".
- 2. Selezionare "TCP/IP  $\rightarrow$  USB ADSL LAN Adapter" quindi ciccare su "proprietà".

| Network                                                                                             |
|----------------------------------------------------------------------------------------------------|
| Configuration Identification Access Control                                                         |
| The following network components are installed:                                                     |
| 🍹 NetBEUI -> Dial-Up Adapter                                                                        |
| Y TCP/IP → USB ADSL LAN Adapter                                                                     |
| TCP/IP -> D-Link DFE-530TX PCI Fast Ethernet Adapter (                                              |
| I CP/IP -> Dial-Up Adapter     Ele and printer sharing for Microsoft Networks                       |
|                                                                                                    |
|                                                                                                    |
| Add Remove Properties                                                                               |
| Primary Network Logon:                                                                              |
| Client for Microsoft Networks                                                                       |
| <u>File and Print Sharing</u>                                                                       |
| Description<br>TCP/IP is the protocol you use to connect to the Internet and<br>wide-area networks. |
|                                                                                                    |
|                                                                                                    |
| OK Cancel                                                                                           |
|                                                                                                    |

**3.** Selezionare "Indirizzo IP". In questa finestra selezionare "specifica un indirizzo IP" e riempire la casella "Indirizzo IP" e "Subnet Mask" con i dati forniti dal vostro provider internet.

| TCP/IP Properties                                                                  |                                                                                       | ? ×                                                              |
|------------------------------------------------------------------------------------|---------------------------------------------------------------------------------------|------------------------------------------------------------------|
| Bindings                                                                           | Advanced                                                                              | NetBIOS                                                          |
| DNS Configuration                                                                  | Gateway WINS Conf                                                                     | iguration IP Address                                             |
| An IP address can<br>If your network doo<br>your network admin<br>the space below. | be automatically assigne<br>is not automatically assig<br>nistrator for an address, a | d to this computer.<br>n IP addresses, ask<br>nd then type it in |
| ⊂ <u>O</u> btain an IP                                                             | address automatically                                                                 |                                                                  |
| Specify an IF                                                                      | address                                                                               |                                                                  |
| IP Address:                                                                        | 142.100. 0                                                                            | . 60                                                             |
| S <u>u</u> bnet Mas                                                                | c 255.255. 0                                                                          | . 0                                                              |
|                                                                                    |                                                                                       |                                                                  |
|                                                                                    |                                                                                       |                                                                  |
|                                                                                    |                                                                                       |                                                                  |
|                                                                                    | 10                                                                                    | Cancel                                                           |

**4.** Selezionare nel menù in alto : **Gateway.** Indicare nella casella "Nuovo gateway" l'indirizzo fornito dal vostro provider, quindi ciccare su "aggiungi".

| roprietà - TCP/IP                                                                                    | ? ×                                                                           |
|----------------------------------------------------------------------------------------------------|-------------------------------------------------------------------------------|
| Binding Avanzate<br>Gateway Configur                                                                 | NetBIOS Configurazione DNS<br>razione WINS Indirizzo IP                       |
| Il gateway predefinito sarà il<br>installati. L'ordine dei gatewa<br>il quale questi verranno utiliz | primo nell'elenco dei gateway<br>y nell'elenco sarà l'ordine secondo<br>zati. |
| Nuovo gateway.                                                                                       | Aggungi                                                                       |
| Gateway installati                                                                                   |                                                                               |
|                                                                                                    | Eimaovi                                                                       |
|                                                                                                    |                                                                               |
|                                                                                                    |                                                                               |
|                                                                                                    | OK Annulla                                                                    |

5. Selezionare ora "Configurazione DNS". Abilitare con un click del mouse la finestra "Attiva DNS". Immettere ora nelle caselle "HOST" e "Indirizzo DNS" le informazioni fornite dal vostro provider.

| TCP/IP Properties                                                                    |
|--------------------------------------------------------------------------------------|
| Bindings Advanced NetBIOS<br>DNS Configuration Gateway WINS Configuration IP Address |
| © Disable DNS<br>© Enable DNS                                                        |
| Host: Administrator Domain: DNS Server Search Order                                  |
| Add           142.100.0.1         Bemove                                             |
| Domain Suffix Search Order                                                           |
| Remove                                                                               |
| OK Cancel                                                                            |

#### 3.1.2 Ambiente Windows 2000 / XP

- 1. Selezionare in sequenza Start/impostazioni/Pannello di controllo. Nel Pannello di controllo fare un doppi click con il mouse sull'icona "Accesso remoto".
- 2. Selezionare "Rete" con il tasto destro del mouse per visualizzare la seguente finestra. Selezionare quindi "proprietà".

|                                                                           | tions                          |
|---------------------------------------------------------------------------|--------------------------------|
| <u>File E</u> dit <u>V</u> iew F <u>a</u> vorites                         | Tools Advanced Help            |
| $\Leftrightarrow$ Back $\bullet \Rightarrow \bullet \textcircled{1}$ Q Se | arch 🔁 Folders 🎯 History 🛛 🚰 👘 |
| Address 📴 Network and Dial-up                                             | Connections 💽 🔗                |
| Network and Dial-<br>up Connections                                       | Make New Connection            |
| Local Area Connection                                                     | _                              |

**3.** Selezionare protocollo internet (**TCP/IP**)", quindi selezionare "proprietà".

| Rete ?X                                                                                                    |
|----------------------------------------------------------------------------------------------------|
| Configurazione   Identificazione   Controllo di accesso                                                                                                    |
| l seguenti componenti di rete sono installati:                                                                                                    |
| NetBEUI -> Dispositivo di Accesso remoto     NetBEUI -> D-Link DFE-530TX PCI Fast Ethernet Adapter     TCP/IP -> Bluetooth LAN Access Server Driver     TCP/IP -> Dispositivo di Accesso remoto     TCP/IP -> D-Link DFE-530TX PCI Fast Ethernet Adapter     Aggiungi     Bimuovi     Proprietà |
| Accesso primario:                                                                                                    |
| Client per reti Microsoft                                                                                                    |
| Condivisione di file e stampanti                                                                                                    |
| Descrizione<br>Il protocollo TCP/IP può essere utilizzato per connettersi a<br>Internet e ad altre WAN.                                                                                                    |
| 0K Annulla                                                                                                    |

4. Selezionare "Ottieni automaticamente un indirizzo IP". Qualora invece il vostro provider vi abbia assegnato un IP fisso, immettere i dati "Specifica indirizzo IP" e "Subnet Mask" secondo le informazioni fornite dal vostro provider.

| Proprietà - T                                            | CP/IP                                                                          |                                                                               |                                                                        | ? ×       |
|----------------------------------------------------------|--------------------------------------------------------------------------------|-------------------------------------------------------------------------------|------------------------------------------------------------------------|-----------|
| Binding<br>Gateway                                       | Avanzate<br>Confi                                                              | NetBIOS<br>gurazione WINS                                                     | Configurazione DN<br>Indirizzo IF                                      | vs  <br>> |
| Un indirizz<br>computer.<br>IP, richied<br>digitare l'in | zo IP può essere<br>Se la rete no<br>lere l'indirizzo IP<br>ndirizzo nello spa | e assegnato auto<br>assegna automa<br>all'amministratori<br>azio sottostante. | maticamente al<br>ticamente gli indirizz<br>e della rete, quindi<br>T8 | i         |
|                                                          | eni automaticam<br>cifica l'indirizzo l                                        | P:                                                                            |                                                                        |           |
| ind                                                      | irizzo IP:                                                                     |                                                                               |                                                                        |           |
| S <u>u</u> t                                             | onet Mask:                                                                     |                                                                               |                                                                        |           |
|                                                          |                                                                                |                                                                               |                                                                        |           |
|                                                          |                                                                                |                                                                               |                                                                        |           |
|                                                          |                                                                                |                                                                               | 1K Annul                                                               | la        |
|                                                          |                                                                                | 0                                                                             | JK Annul                                                               | lla       |

**5.** Selezionare "Specifica un indirizzo DNS", quindi immettere l'indirizzo DNS fornito da vostro provider..

#### **3.2 Configurazione WAN**

1. Ciccare sull'icona Accesso ADSL presente su desktop, quindi indicare "username" e "password" forniti dal provider nella schermata che segue lasciando le informazioni sul numero telefonico in bianco.

| Connessione a             | ADSL Easy Dial-up | ?× |
|---------------------------|-------------------|----|
|                           |                   | Y  |
| Nome utente:<br>Password: | UserID<br>xxxxxx  |    |
|                           | Salva password    |    |
| Componi:                  | 0000000           |    |
| Componi                   | Annulla Proprietà | ?  |

2. Selezionare su "connetti" e.. Buona navigazione!